# Asterisk

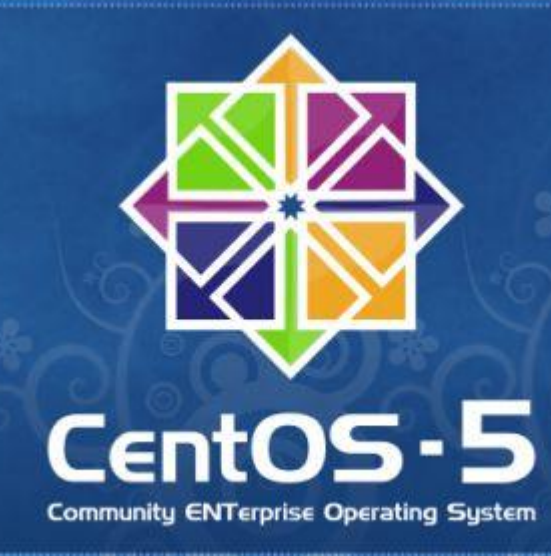

# **Comunicaciones Unificadas**

Instalación Asterisk 1.8 en CentOS 5.x

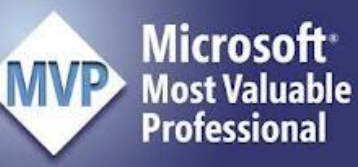

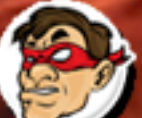

Compartiendo Experiencia Windows, Linux y mas...

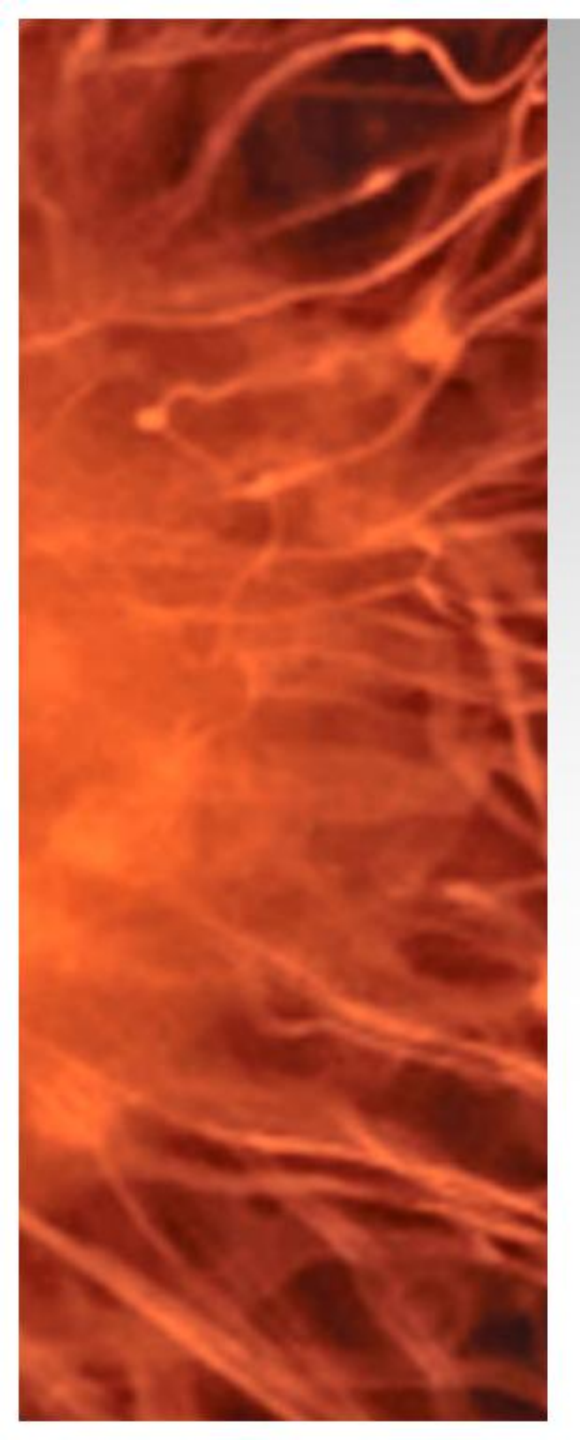

# Laboratorio UM

- Instalación Asterisk 1.8, para realizar pruebas con Enterprise voice utilizaremos la integración de Asterisk con Lync Server 2010
- Requerimientos:

   Instalación CentOS 5.x en equipo virtual en Hyper-V
   R2
   Linux IC 2.1 (instaladas)
- Instalación CentOS 5.x Básica (Recomendado) <u>http://bit.ly/tSso4B</u>

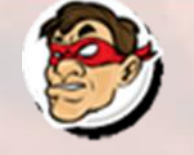

# Antes de comenzar tener actualizado el CentOS con -> yum -y update

Compartiendo Experiencia Windows, Linux y mas...

nchez.com.ar

[root@CentOS ~]# yum -y update Loaded plugins: fastestmirror Loading mirror speeds from cached hostfile \* base: centos.digitalcompass.net \* extras: centos.mirror.freedomvoice.com \* updates: mirror.hmc.edu Setting up Update Process No Packages marked for Update [root@CentOS ~]#

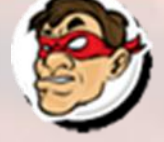

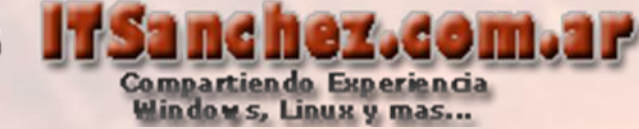

# Agregar los siguientes paquetes ->

yum install wget gcc gcc-c++ make perl libxml2-devel ncurses-devel newtdevel openssl-devel kernel-devel

[root@CentOS ~]# yum -y install wget gcc gcc-c++ make perl libxml2-devel ncurses-devel newt-devel
openssl-devel kernel-devel

### Installed:

libxml2-devel.i386 0:2.6.26-2.1.12.el5\_7.2
libxml2-devel.x86\_64 0:2.6.26-2.1.12.el5\_7.2
ncurses-devel.i386 0:5.5-24.20060715
ncurses-devel.x86\_64 0:5.5-24.20060715
newt-devel.i386 0:0.52.2-15.el5
newt-devel.x86\_64 0:0.52.2-15.el5
openssl-devel.i386 0:0.9.8e-20.el5\_7.1.0.1.centos
openssl-devel.x86\_64 0:0.9.8e-20.el5\_7.1.0.1.centos
perl.i386 4:5.8.8-32.el5\_7.6

### Dependency Installed:

e2fsprogs-devel.x86\_64 0:1.39-33.el5 keyutils-libs-devel.x86\_64 0:1.2-1.el5 libselinux-devel.x86\_64 0:1.33.4-5.7.el5 libxml2.i386 0:2.6.26-2.1.12.el5\_7.2 popt.i386 0:1.10.2.3-22.el5\_7.2 slang-devel.x86 64 0:2.0.6-4.el5 gdbm.i386 0:1.8.0-26.2.1.el5\_6.1
krb5-devel.x86\_64 0:1.6.1-63.el5\_7
libsepol-devel.x86\_64 0:1.15.2-3.el5
newt.i386 0:0.52.2-15.el5
slang.i386 0:2.0.6-4.el5
zlib-devel.x86\_64 0:1.2.3-4.el5

Complete!

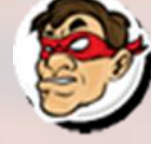

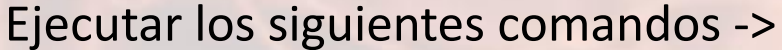

mkdir /usr/src/asterisk

cd /usr/src/asterisk

wget http://downloads.asterisk.org/pub/telephony/asterisk/asterisk-1.8-current.tar.gz

wget http://downloads.asterisk.org/pub/telephony/dahdi-linux-complete/dahdi-linux-completecurrent.tar.gz

Compartiendo Experiencia Windows, Linux y mas...

wget http://downloads.asterisk.org/pub/telephony/libpri/libpri-1.4-current.tar.gz

tar xvzf libpri-1.4-current.tar.gz

tar xvzf dahdi-linux-complete-current.tar.gz

tar xvzf asterisk-1.8-current.tar.gz

[root@CentOS ~]# mkdir /usr/src/asterisk [root@CentOS ~]# cd /usr/src/asterisk [root@CentOS asterisk]#

```
[root@CentOS asterisk]# wget http://downloads.asterisk.org/pub/telephony/asterisk/asterisk-1.8-cu
rrent.tar.gz
--2012-02-23 14:49:59-- http://downloads.asterisk.org/pub/telephony/asterisk/asterisk-1.8-curren
t.tar.gz
Resolving downloads.asterisk.org... 76.164.171.233, 2001:470:e0d4::e9
Connecting to downloads.asterisk.org|76.164.171.233|:80... connected.
HTTP request sent, awaiting response... 200 OK
Length: 24820991 (24M) [application/x-gzip]
Saving to: `asterisk-1.8-current.tar.gz'
```

100%[======>] 24,820,991 444K/s in 61s

2012-02-23 14:51:01 (396 KB/s) - `asterisk-1.8-current.tar.gz' saved [24820991/24820991]

[root@CentOS asterisk]#

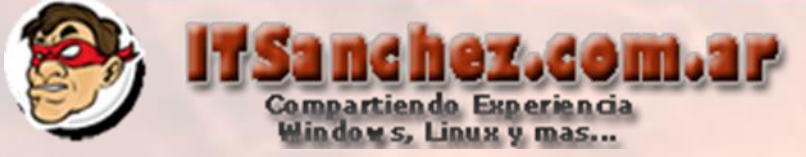

# Comandos de la pagina anterior

```
[root@CentOS asterisk]# wget http://downloads.asterisk.org/pub/telephony/dahdi-linux-complete/dah
di-linux-complete-current.tar.gz
--2012-02-23 14:52:27-- http://downloads.asterisk.org/pub/telephony/dahdi-linux-complete/dahdi-l
inux-complete-current.tar.gz
Resolving downloads.asterisk.org... 76.164.171.233, 2001:470:e0d4::e9
Connecting to downloads.asterisk.org [76.164.171.233]:80... connected.
HTTP request sent, awaiting response... 200 OK
Length: 2462664 (2.3M) [application/x-gzip]
Saving to: `dahdi-linux-complete-current.tar.gz'
100%[=====>] 2,462,664 419K/s in 6.8s
2012-02-23 14:52:34 (356 KB/s) - `dahdi-linux-complete-current.tar.gz' saved [2462664/2462664]
[root@CentOS asterisk]# wget http://downloads.asterisk.org/pub/telephony/libpri/libpri-1.4-curren
t.tar.gz
--2012-02-23 14:52:52-- http://downloads.asterisk.org/pub/telephony/libpri/libpri-1.4-current.ta
r.gz
Resolving downloads.asterisk.org... 76.164.171.233, 2001:470:e0d4::e9
Connecting to downloads.asterisk.org [76.164.171.233]:80... connected.
HTTP request sent, awaiting response... 200 OK
Length: 339669 (332K) [application/x-gzip]
Saving to: `libpri-1.4-current.tar.gz'
                                 ======>] 339,669 225K/s in 1.5s
100%[=====
2012-02-23 14:52:54 (225 KB/s) - `libpri-1.4-current.tar.gz' saved [339669/339669]
[root@CentOS asterisk]#
```

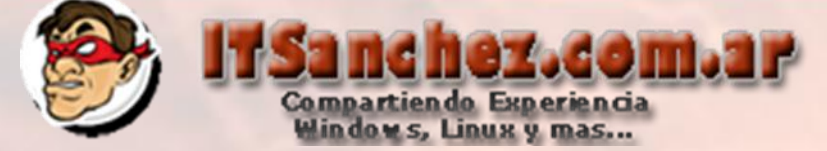

# Comandos de dos paginas anteriores

asterisk-1.8.9.2/CREDITS asterisk-1.8.9.2/BUGS asterisk-1.8.9.2/sample.call asterisk-1.8.9.2/UPGRADE-1.2.txt asterisk-1.8.9.2/formats/ asterisk-1.8.9.2/formats/format h264.c asterisk-1.8.9.2/formats/format vox.c asterisk-1.8.9.2/formats/format g719.c asterisk-1.8.9.2/formats/format sln16.c asterisk-1.8.9.2/formats/format sln.c asterisk-1.8.9.2/formats/format siren14.c asterisk-1.8.9.2/formats/format pcm.c asterisk-1.8.9.2/formats/format jpeg.c asterisk-1.8.9.2/formats/format ilbc.c asterisk-1.8.9.2/formats/format h263.c asterisk-1.8.9.2/formats/format g723.c asterisk-1.8.9.2/formats/format g729.c asterisk-1.8.9.2/formats/format gsm.c asterisk-1.8.9.2/formats/format wav.c asterisk-1.8.9.2/formats/format ogg vorbis.c asterisk-1.8.9.2/formats/msgsm.h asterisk-1.8.9.2/formats/Makefile asterisk-1.8.9.2/formats/format wav gsm.c asterisk-1.8.9.2/formats/format\_siren7.c asterisk-1.8.9.2/formats/format g726.c asterisk-1.8.9.2/agi/ asterisk-1.8.9.2/agi/numeralize asterisk-1.8.9.2/agi/agi.xml asterisk-1.8.9.2/agi/eagi-sphinx-test.c asterisk-1.8.9.2/agi/jukebox.agi asterisk-1.8.9.2/agi/DialAnMp3.agi asterisk-1.8.9.2/agi/eagi-test.c asterisk-1.8.9.2/agi/fastagi-test asterisk-1.8.9.2/agi/Makefile asterisk-1.8.9.2/agi/agi-test.agi [root@CentOS asterisk]#

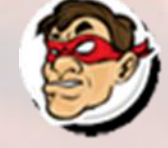

# Ejecutar los siguientes comandos -> cd /usr/src/asterisk/libpri-1.4.11.5

make

# make install

| gcc -Wall -Werror -Wstrict-prototypes -Wmissing-prototypes -g -fPIC -02 -MD -MT rose other.lo -                      |
|----------------------------------------------------------------------------------------------------|
| MF .rose other.lo.d -MP -c -o rose other.lo rose other.c                                                             |
| gcc -Wall -Werror -Wstrict-prototypes -Wmissing-prototypes -g -fPIC -O2 -MD -MT rose g931.10 -M                      |
| F .rose g931.lo.d -MP -c -o rose g931.lo rose g931.c                                                                 |
| gcc -Wall -Werror -Wstrict-prototypes -Wmissing-prototypes -g -fPIC -O2 -MD -MT rose gsig aoc.1                      |
| o -MF .rose gsig aoc.lo.d -MP -c -o rose gsig aoc.lo rose gsig aoc.c                                                 |
| gcc -Wall -Werror -Wstrict-prototypes -Wmissing-prototypes -g -fPIC -O2 -MD -MT rose gsig cc.lo                      |
| -MF .rose gsig cc.lo.d -MP -c -o rose gsig cc.lo rose gsig cc.c                                                      |
| gcc -Wall -Werror -Wstrict-prototypes -Wmissing-prototypes -g -fPIC -O2 -MD -MT rose qsig ct.lo                      |
| -MF .rose_qsig_ct.lo.d -MP -c -o rose_qsig_ct.lo rose_qsig_ct.c                                                      |
| gcc -Wall -Werror -Wstrict-prototypes -Wmissing-prototypes -g -fPIC -O2 -MD -MT rose qsig diver                      |
| sion.lo -MF .rose qsig_diversion.lo.d -MP -c -o rose_qsig_diversion.lo rose_qsig_diversion.c                         |
| gcc -Wall -Werror -Wstrict-prototypes -Wmissing-prototypes -g -fPIC -O2 -MD -MT rose_qsig_mwi.1                      |
| o -MF .rose_qsig_mwi.lo.d -MP -c -o rose_qsig_mwi.lo rose_qsig_mwi.c                                                 |
| gcc -Wall -Werror -Wstrict-prototypes -Wmissing-prototypes -g -fPIC -O2 -MD -MT rose_qsig_name.                      |
| lo -MF .rose_qsig_name.lo.d -MP -c -o rose_qsig_name.lo rose_qsig_name.c                                             |
| gcc -Wall -Werror -Wstrict-prototypes -Wmissing-prototypes -g -fPIC -O2 -MD -MT version.lo -MF                       |
| .version.lo.d -MP -c -o version.lo version.c                                                                         |
| gcc -shared -W1,-hlibpri.so.1.4 -o libpri.so.1.4 copy_string.lo pri.lo q921.lo prisched.lo q931.                     |
| lo pri_aoc.lo pri_cc.lo pri_facility.lo asn1_primitive.lo rose.lo rose_address.lo rose_etsi_aoc.l                    |
| o rose_etsi_cc.lo rose_etsi_diversion.lo rose_etsi_ect.lo rose_etsi_mwi.lo rose_other.lo rose_q93                    |
| 1.lo rose_qsig_aoc.lo rose_qsig_cc.lo rose_qsig_ct.lo rose_qsig_diversion.lo rose_qsig_mwi.lo ros                    |
| e_qsig_name.lo version.lo                                                                                            |
| /sbin/ldconfig -n .                                                                                                  |
| ln -sf libpri.so.1.4 libpri.so                                                                                       |
| [root@CentOS libpri-1.4.12]# make install                                                                            |
| mkdir -p /usr/lib                                                                                                    |
| mkdir -p /usr/include                                                                                                |
| install -m 644 libpri.h /usr/include                                                                                 |
| install -m 755 libpri.so.1.4 /usr/lib                                                                                |
| <pre>#if [ -x /usr/sbin/sestatus ] &amp;&amp; ( /usr/sbin/sestatus   grep "SELinux status:"   grep -q "enabled</pre> |
| "); then /sbin/restorecon -v /usr/lib/libpri.so.1.4; fi                                                              |
| ( cd /usr/lib ; ln -sf libpri.so.1.4 libpri.so)                                                                      |
| install -m 644 libpri.a /usr/lib                                                                                     |
| if test \$(id -u) = 0; then /sbin/ldconfig -n /usr/lib; fi                                                           |
| [root@CentOS libpri-1.4.12]#                                                                                         |

ichez.com.ar

Compartiendo Experiencia Windows, Linux y mas...

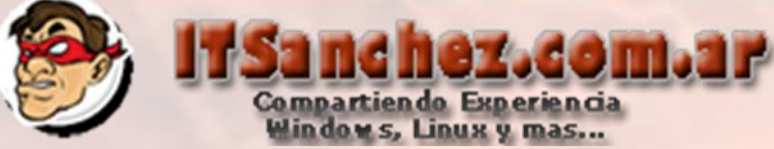

Ejecutar los siguientes comandos -> cd /usr/src/asterisk/dahdi-linux-complete-2.4.1.2+2.4.1

make all make install make config

```
# break applications linked with zaptel. But, this also meant that
# applications linked with libtonezone.so.1.0 broke when dahdi-tools
# 2.1.0 was installed.
/bin/ln -sf libtonezone.so.2.0 \
               /usr/lib/libtonezone.so.1.0
/bin/ln -sf libtonezone.so.2.0 \
               /usr/lib/libtonezone.so.1
/sbin/restorecon -v /usr/lib/libtonezone.so
/usr/bin/install -c -d -m 755 //usr/include/dahdi
/usr/bin/install -c -m 644 tonezone.h /usr/include/dahdi/
###
### DAHDI tools installed successfully.
### If you have not done so before, install init scripts with:
###
***
     make config
###
make[1]: Leaving directory `/usr/src/asterisk/dahdi-linux-complete-2.6.0+2.6.0/tools'
make -C tools config
make[1]: Entering directory `/usr/src/asterisk/dahdi-linux-complete-2.6.0+2.6.0/tools'
install -D dahdi.init /etc/rc.d/init.d/dahdi
/usr/bin/install -c -D -m 644 init.conf.sample /etc/dahdi/init.conf
/usr/bin/install -c -D -m 644 modules.sample /etc/dahdi/modules
/usr/bin/install -c -D -m 644 xpp/genconf parameters /etc/dahdi/genconf parameters
/usr/bin/install -c -D -m 644 modprobe.conf.sample /etc/modprobe.d/dahdi.conf
/usr/bin/install -c -D -m 644 blacklist.sample /etc/modprobe.d/dahdi.blacklist.conf
install -D ifup-hdlc /etc/sysconfig/network-scripts/ifup-hdlc
/sbin/chkconfig --add dahdi
DAHDI has been configured.
List of detected DAHDI devices:
No hardware found
```

make[1]: Leaving directory `/usr/src/asterisk/dahdi-linux-complete-2.6.0+2.6.0/tools'
[root@CentOS dahdi-linux-complete-2.6.0+2.6.0]#

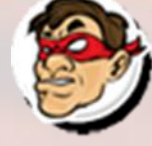

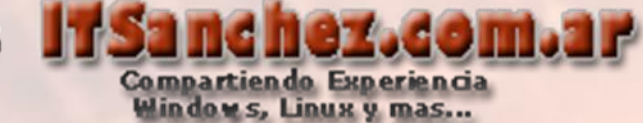

cd /usr/src/asterisk/asterisk-1.8.4

## ./configure

# make menuselect

Iroot@CentOS asterisk]# cd /usr/src/asterisk/asterisk-1.8
asterisk-1.8.9.2/ asterisk-1.8-current.tar.gz
Iroot@CentOS asterisk]# cd /usr/src/asterisk/asterisk-1.8
asterisk-1.8.9.2/ asterisk-1.8-current.tar.gz
Iroot@CentOS asterisk]# cd /usr/src/asterisk/asterisk-1.8.9.2/
Iroot@CentOS asterisk]# cd /usr/src/asterisk/asterisk-1.8.9.2/

| .777\$\$\$\$\$\$\$77\$\$\$\$77\$\$\$\$\$\$7. \$\$\$<br>\$\$\$~ .7\$\$\$\$\$\$\$\$5555<br>.\$\$\$<br>.\$\$\$7 .7\$\$\$\$\$\$\$\$?: ?\$\$\$                          |  |
|----------------------------------------------------------------------------------------------------|--|
| 999 (139333333331)                                                                                                    |  |
| \$\$\$\$ \$\$\$\$7 .\$\$\$.<br>7\$\$\$7 7\$\$\$<br>\$\$\$\$7 7\$\$\$\$ 7\$\$\$<br>\$\$\$\$6 \$\$6<br>\$\$\$\$7. \$\$ (Th)                                          |  |
| ŚŚŚŚSSS7995555<br>ŚŚŚŚŚŚŚŚŚŚŚŚŚŚŚŚŚŚŚŚŚŚŚ<br>ŚŚŚŚŚŚŚŚŚ                                                                                                    |  |
| configure: Package configured for:<br>configure: OS type : linux-gnu<br>configure: Host CPU : x86_64                                                               |  |
| configure: build-cpu:vendor:os: x86_64 : unknown : linux-gnu :<br>configure: host-cpu:vendor:os: x86_64 : unknown : linux-gnu :<br>[root@CentOS asterisk-1.8.9.2]# |  |

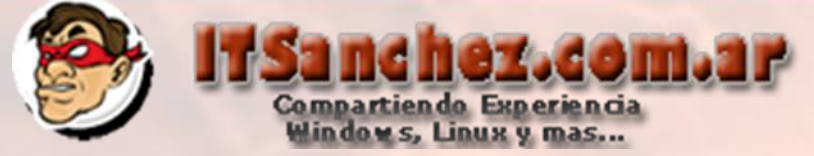

make menuselect

En mi caso solo ejecuto Save & Exit

| Asterisk Module and B                                        | uild Option Selection                      |
|--------------------------------------------------------------|--------------------------------------------|
| Add-ons (See README-addons.txt)                              | extended                                   |
| Applications                                                 | XXX chan_mobile                            |
| Bridging Modules                                             | [ ] chan_ooh323 🖉 📗                        |
| Call Detail Recording                                        | []format_mp3                               |
| Channel Event Logging                                        | XXX res_config_mysql                       |
| Channel Drivers                                              | deprecated                                 |
| Codec Translators                                            | XXX app_mysq1                              |
| Format Interpreters                                          | [ ] app_saycountpl                         |
| Dialplan Functions                                           | XXX cdr_mysql                              |
| PBX Modules                                                  |                                            |
| Depends on:<br>Can use:<br>Conflicts with:<br>Support Level: | Save & Exit                                |
|                                                              |                                            |
| NTER> toggles selection   <f12> save:</f12>                  | s & exits   <esc> exits without save</esc> |

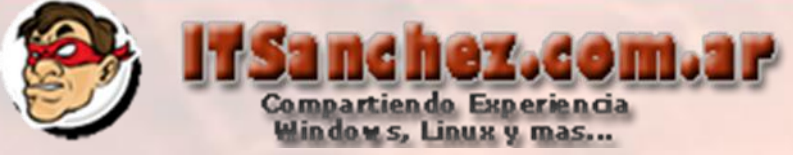

make

make install

```
٠
are/iax/iaxy.bin"; \
       fi
CFLAGS=" -I/usr/include/libxml2 -pipe -Wall -Wstrict-prototypes -Wmissing-prototypes -Wmissing-d
eclarations -g3 -march=k8 " build tools/mkpkgconfig "/usr/lib/pkgconfig";
for x in static-http/*; do \
                /usr/bin/install -c -m 644 $x "/var/lib/asterisk/static-http"; \
        done
/usr/bin/install -c -m 644 doc/core-en US.xml "/var/lib/asterisk/static-http";
for x in images/*.jpg; do \
               /usr/bin/install -c -m 644 $x "/var/lib/asterisk/images"; \
        done
make -C sounds install
make[1]: Entering directory `/usr/src/asterisk/asterisk-1.8.9.2/sounds'
make[1]: Leaving directory `/usr/src/asterisk/asterisk-1.8.9.2/sounds'
 +---- Asterisk Installation Complete -----
      YOU MUST READ THE SECURITY DOCUMENT
 + Asterisk has successfully been installed. +
 + If you would like to install the sample
 + configuration files (overwriting any
 + existing config files), run:
                 make samples
 + You can go ahead and install the asterisk +
 + program documentation now or later run:
                make progdocs
 + **Note** This requires that you have
 + doxygen installed on your local system
 root@CentOS asterisk-1.8.9.2]#
```

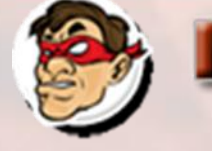

make samples

make config

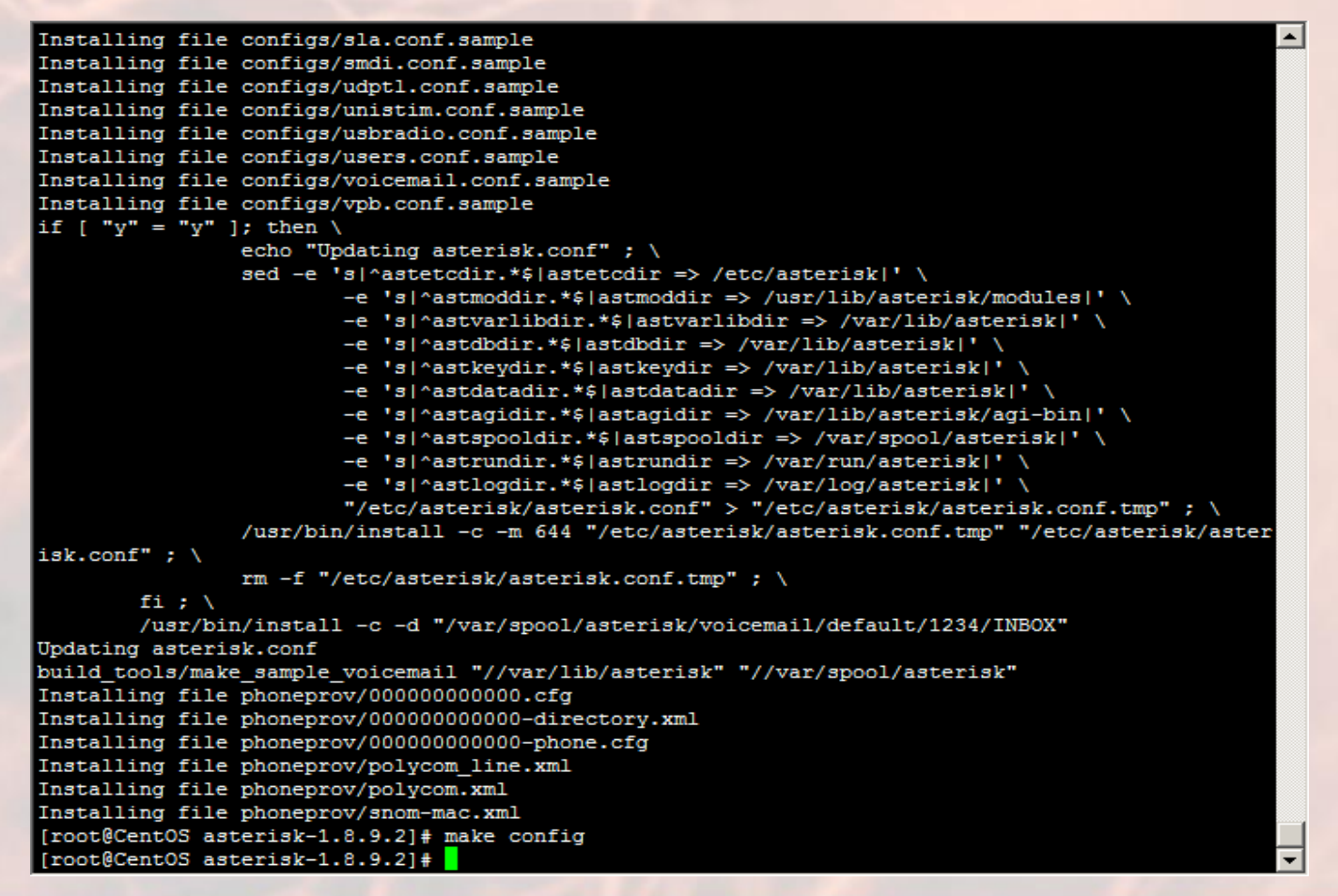

Sanchez.com.ar

Compartiendo Experiencia Windows, Linux y mas...

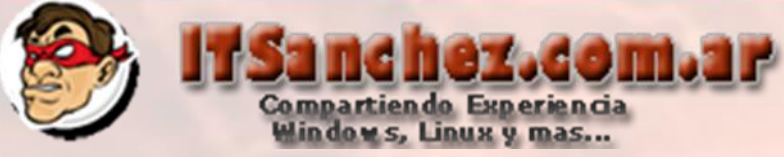

chkconfig dahdi on chkconfig asterisk on service dahdi start Service asterisk start

| [root@CentOS asterisk-1.8.9.2]# chkconfig dahdi on     |   |    |
|--------------------------------------------------------|---|----|
| [root@CentOS asterisk-1.8.9.2]# chkconfig asterisk on  |   |    |
| [root@CentOS asterisk-1.8.9.2]# service dahdi start    |   |    |
| Loading DAHDI hardware modules:                        |   |    |
| wct4xxp:                                               | [ | OK |
| wcte12xp:                                              | [ | OK |
| wct1xxp:                                               | [ | OK |
| wctellxp:                                              | [ | OK |
| wctdm24xxp:                                            | [ | OK |
| wcfxo:                                                 | [ | OK |
| wetdm:                                                 | [ | OK |
| wcb4xxp:                                               | [ | OK |
| wctc4xxp:                                              | [ | OK |
| xpp_usb:                                               | [ | OK |
| Running dahdi cfg:                                     | [ | OK |
| [root@CentOS asterisk-1.8.9.2]# service asterisk start |   |    |
| Starting asterisk:                                     |   |    |
| <pre>[root@CentOS asterisk-1.8.9.2]#</pre>             |   |    |

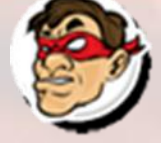

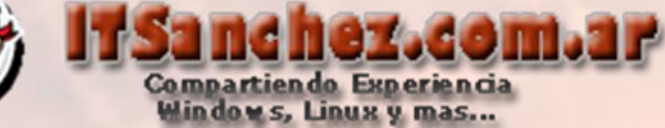

Por ultimo validamos que nuestro Asterisk funcione-> asterisk -r

[root@CentOS asterisk-1.8.9.2]# asterisk -r Asterisk 1.8.9.2, Copyright (C) 1999 - 2011 Digium, Inc. and others. Created by Mark Spencer <markster@digium.com> Asterisk comes with ABSOLUTELY NO WARRANTY; type 'core show warranty' for details. This is free software, with components licensed under the GNU General Public License version 2 and other licenses; you are welcome to redistribute it under certain conditions. Type 'core show license' for details.

Connected to Asterisk 1.8.9.2 currently running on CentOS (pid = 10426) Verbosity is at least 3 CentOS\*CLI>

En próximos instructivos se realizara la integración de Asterisk con Lync 2010